## How to add new destinations in DCS

1) Type *exploreconfig* in DCS console window and hit enter

| 🖪 never.no Dynamic Content Scheduler (DCS) v2.7.15 (20220707/2.7.15-08cf8f7f)   C:\Users\Administrator\AppData\Local\never.no\Dyna — 🛛 🛛 🗡 |
|----------------------------------------------------------------------------------------------------|
| \Dynamic Content Scheduler\scheduler.xml.part (180615 b, in 0,016 + 0,015 = 0,031 s)                                                       |
| 2022-12-06T14:10:24.0501605Z INFO {#persist} persist: Verified fragment: / []: C:\Users\Administrator\AppData\Local\neve                   |
| r.no\Dynamic Content Scheduler\scheduler.xml.part                                                                                          |
| 2022-12-06T14:10:24.0521658Z INFO {#persist} persist: Finalized fragment / []: C:\Users\Administrator\AppData\Local\neve                   |
| r.no\Dynamic Content Scheduler\scheduler.xml                                                                                               |
| 2022-12-06T14:10:24.0521658Z INFO {#persist} persist: Persist operation completed!                                                         |
| 2022-12-06T14:10:24.0521658Z INFO {#persist} scheduler: Finalized persist in 0,039216s                                                     |
| 2022-12-06T14:10:40.9186351Z INFO {#1 10.235.71.67:51876} xmlfeed: QUERY: Client is querying for data                                      |
| 2022-12-06T14:10:47.2775422Z INFO {#1 10.235.71.67:51876} xmlfeed: QUERY: Client is querying for data                                      |
| 2022-12-06T14:11:00.9597132Z INFO {#1 10.235.71.67:51876} xmlfeed: QUERY: Client is querying for data                                      |
| 2022-12-06T14:11:03.1461269Z INFO {#1 10.235.71.67:51876} xmlfeed: <b>PING: Client pinged</b>                                              |
| 2022-12-06T14:11:21.0033495Z INFO {#1 10.235.71.67:51876} xmlfeed: QUERY: Client is querying for data                                      |
| 2022-12-06T14:11:23.0015446Z INFO {20} application: never.no Dynamic Content Scheduler (DCS) v2.7.15 (20220707/2.7.15-08                   |
| cf8f7f)   C:\Users\Administrator\AppData\Local\never.no\Dynamic Content Scheduler\scheduler.xml   pre(2) run(0) post(0)                    |
| wait(11) next(00:03:56.0071195)   2022/12/06 16:11:23   60M/44M/13M                                                                        |
| 2022-12-06T14:11:23.0025408Z INFO {20} application: [memory usage] mgd: 13697328 / priv: 59117568 / working: 73965568 (p                   |
| eak: 204800, min: 77381632) / virt: 5026619392 (peak: 5027143680) / paged: 474784 (peak: 62296064) / nonpaged: 59384                       |
| 2022-12-06T14:11:41.0487994Z INFO {#1 10.235.71.67:51876} xmlfeed: QUERY: Client is querying for data                                      |
| 2022-12-06T14:12:01.0954085Z INFO {#1 10.235.71.67:51876} xmlfeed: QUERY: Client is querying for data                                      |
| 2022-12-06T14:12:21.1461600Z INFO {#1 10.235.71.67:51876} xmlfeed: QUERY: Client is querying for data                                      |
| 2022-12-06T14:12:23.0008348Z INFO {20} application: never.no Dynamic Content Scheduler (DCS) v2.7.15 (20220707/2.7.15-08                   |
| cf8f7f)   C:\Users\Administrator\AppData\Local\never.no\Dynamic Content Scheduler\scheduler.xml   pre(2) run(0) post(0)                    |
| wait(11) next(00:02:56.0078293)   2022/12/06 16:12:23   60M/44M/12M                                                                        |
| 2022-12-06T14:12:23.0018310Z INFO {20} application: [memory usage] mgd: 12198384 / priv: 59088896 / working: 73969664 (p                   |
| eak: 204800, min: 77381632) / virt: 5025570816 (peak: 5027143680) / paged: 474784 (peak: 62296064) / nonpaged: 59248                       |
| exploreconfig2022-12-06T14:12:41.1903234Z INFO {#1 10.235.71.67:51876} xmlfeed: QUERY: Client is querying for data                         |
|                                                                                                    |
|                                                                                                    |
|                                                                                                    |
| exploreconfig                                                                                                    |

## This takes you to the scheduler.xml file

| Name                  | Date modified    | Туре         | Size   |
|-----------------------|------------------|--------------|--------|
| logs                  | 2022/12/06 16:05 | File folder  |        |
| previous versions     | 2022/12/06 16:00 | File folder  |        |
| temp                  | 2022/10/21 10:55 | File folder  |        |
| 💼 scheduler.xml       | 2022/12/06 16:10 | XML Document | 177 KB |
| scheduler.xml.bak     | 2022/12/06 16:05 | BAK File     | 177 KB |
| scheduler.xml.EXAMPLE | 2020/06/25 15:11 | EXAMPLE File | 93 KB  |

You can also go directly to C:\Users\Administrator\AppData\Local\never.no\Dynamic Content Scheduler folder where scheduler.xml is located

- 2) Close DCS by typing *persist* in the DCS console window, and then click the x in upper right corner
- 3) Make a copy of scheduler.xml (add current date to name) and put it in the "previous versions" folder
- 4) Open scheduler.xml in an editor
- 5) Under <handler name="xmlexport2">, add the following
  - a. For carousel:

```
<datasource name="show_1" type="complete" subtype="social" source="show_1"
activeparam="active" />
Replace "show_1" with show name both under name and source
b. For poll:
    <datasource name="show_1_poll" type="poll" subtype="poll"
    source="show_1_poll_acc" />
Replace "show_1" with show name both under name and source (keep the _poll and _poll_acc)
```

```
<handler name="xmlexport2">
  <entry name="active">true</entry>
  <entry name="threading">True</entry>
  <entry name="error_handling_strategy">Retry</entry>
 <entry name="error_retry_attempts">1</entry>
  <entry name="error_retry_wait_seconds">2</entry>
  <entry name="config">
   <datasources>
      <datasource name="feed1" type="complete" subtype="social" source="feed1" activeparam="active" />
      <datasource name="feed2" type="complete" subtype="social" source="feed2" activeparam="active" />
      <datasource name="feed3" type="complete" subtype="social" source="feed3" activeparam="active" />
     <datasource name="show_1" type="complete" subtype="social" source="show_1" activeparam="active" />
<datasource name="poll1" type="poll" subtype="poll" source="poll1_acc" />
      <datasource name="poll2" type="poll" subtype="poll" source="poll2_acc" />
      <datasource name="poll3" type="poll" subtype="poll" source="poll3_aco" />
    <datasource name="show_1_poll" type="poll" subtype="poll" source="show_1_poll_acc" />
    </datasources:
   <target name="xml">
     <formatter type="xml" use_new_format="true" filename_prefix="digplai" url_prefix="C:\ProgramData\RTSoftware\RTSW\TOGMediaWatcher\inhox\" />
      cpublisher type="localfs" path="C:\ProgramData\RTSoftware\RTSW\TOGMediaWatcher\inbox" />
    </target>
  </entry>
  <entry name="logleyel">info</entry>
</handler>
```

#### 6) Under

<entry name="data" description="All data">

<entry name="datasources">

Add the following:

## a. For carousel:

<entry name="show\_1" data\_type="carousel" /> Replace "show\_1" with show name

b. For poll:

<entry name="show\_1\_poll" data\_type="poll" auto\_acc="true" />
<entry name="show\_1\_poll\_acc" data\_type="show\_1\_poll\_acc" />
Replace "show\_1" with show name

| <pre><entry description="All data" name="data"></entry></pre>                                                        |
|----------------------------------------------------------------------------------------------------|
| <pre><entry name="datagoungs"></entry></pre>                                                                         |
| <pre><entry data_type="internal" description="DCS 1.x compatibility" name="dos_status"></entry></pre>                |
| <pre><entry data_type="signal" description="ID buttons (backwards compatibility)" name="main_control"></entry></pre> |
| <pre><entry data_type="signal" name="dos_control"></entry></pre>                                                     |
| <pre><entry data_type="signal_info" name="dos_control_info"></entry></pre>                                           |
| <pre><entry data_type="signal_events" name="dos_control_events"></entry></pre>                                       |
| <pre><entry name="dos_template_attachments"></entry></pre>                                                           |
| <pre><entry data_type="carousel" name="feed1"></entry></pre>                                                         |
| <pre><entry data_type="carousel" name="feed2"></entry></pre>                                                         |
| <pre><entry data_type="carousel" name="feed3"></entry></pre>                                                         |
| <pre><entry data="" name="show 1" type="carousel"></entry></pre>                                                     |
| <pre><entry auto_acc="true" data_type="poll" name="poll1"></entry></pre>                                             |
| <pre><entry data_type="poll_aco" name="poll1_aco"></entry></pre>                                                     |
| <pre><entry auto_acc="true" data_type="poll" name="poll2"></entry></pre>                                             |
| <pre><entry data_type="poll_acc" name="poll2_acc"></entry></pre>                                                     |
| <pre><entry auto_acc="true" data_type="poll" name="poll3"></entry></pre>                                             |
| <pre><entry data_type="poll_aco" name="poll3_aco"></entry></pre>                                                     |
| <pre><entry auto_acc="true" data_type="poll" name="show_1_poll"></entry></pre>                                       |
| <pre><entry data_type="show 1 poll_acc" name="show 1 poll_acc"></entry></pre>                                        |
| c/entru                                                                                                    |

Note I have minimized some nodes here, so you might see a lot of messages in the datasources if not.

- 7) Save file and restart DCS
- 8) Check that XMLs have been published in

# C:\ProgramData\RTSoftware\RTSW\TOGMediaWatcher\inbox\

| · > ` | This PC > Local Disk (C:) > ProgramData > RTSoftware > RTSW > T | ©GMediaWatcher > inl | box          | √ Č  | Search inb |
|-------|-----------------------------------------------------------------|----------------------|--------------|------|------------|
| * *   | Name ^                                                          | Date modified        | Туре         | Size |            |
| . 1   | izplai.xml                                                      | 2022/12/06 16:22     | XML Document | 3 KB |            |
| *     | 🔮 dizplai_feed1.xml                                             | 2022/12/06 16:22     | XML Document | 6 KB |            |
| *     | dizplai_feed1_Ugw9wOmWYHoV1qN-IIN4AaABAg_profile_imag           | . 2022/10/21 10:51   | JPG File     | 2 KB |            |
|       | dizplai_feed1_UgwanlElKDkmAA_DCbp4AaABAg_profile_image.j.       | 2022/10/21 10:51     | JPG File     | 2 KB |            |
|       | dizplai_feed1_UgyZ01MYIZ0DdRdvM0F4AaABAg_profile_image.j.       | 2022/10/21 10:51     | JPG File     | 1 KB |            |
|       | izplai_feed2.xml                                                | 2022/12/06 16:22     | XML Document | 6 KB |            |
|       | dizplai_feed2_Ugw9wOmWYHoV1qN-IIN4AaABAg_profile_imag           | . 2022/10/21 10:51   | JPG File     | 2 KB |            |
| Vatch | dizplai_feed2_UgwanlElKDkmAA_DCbp4AaABAg_profile_image          | 2022/10/21 10:55     | File         | 2 KB |            |
|       | dizplai_feed2_UgyZ01MYIZ0DdRdvM0F4AaABAg_profile_image          | 2022/10/21 10:55     | File         | 1 KB |            |
|       | 📄 dizplai_feed3.xml                                             | 2022/12/06 16:22     | XML Document | 6 KB |            |
|       | dizplai_feed3_Ugw9wOmWYHoV1qN-IIN4AaABAg_profile_imag           | . 2022/10/21 10:51   | JPG File     | 2 KB |            |
|       | dizplai_feed3_UgwanlElKDkmAA_DCbp4AaABAg_profile_image          | 2022/10/21 10:55     | File         | 2 KB |            |
|       | dizplai_feed3_UgyZ01MYIZ0DdRdvM0F4AaABAg_profile_image          | 2022/10/21 10:55     | File         | 1 KB |            |
|       | izplai_poll1.xml                                                | 2022/12/06 16:22     | XML Document | 2 KB |            |
|       | 📄 dizplai_poll2.xml                                             | 2022/12/06 16:22     | XML Document | 2 KB |            |
|       | 📄 dizplai_poll3.xml                                             | 2022/12/06 16:22     | XML Document | 2 KB |            |
|       | 👜 dizplai_show_1.xml                                            | 2022/12/06 16:22     | XML Document | 1 KB |            |
| C:)   | 📄 dizplai_show_1_poll.xml                                       | 2022/12/06 16:22     | XML Document | 2 KB |            |

9) Check that the new destinations show in Dizplai:

| Carousel        |                                                          |                |  |  |
|-----------------|----------------------------------------------------------|----------------|--|--|
| Carousel Destin | ations (0)                                               |                |  |  |
| New desti ×     | +                                                        |                |  |  |
| Destination     | None<br>None<br>feed1<br>feed2<br>feed3<br><b>show_1</b> | • (2)<br>Ition |  |  |
| Lat Poll        |                                                          |                |  |  |
| Poll Destin     | ations (0) Advanced                                      |                |  |  |
| New desti × +   |                                                          |                |  |  |
| Destination     | None<br>None<br>🖵 poll1                                  | - Ø            |  |  |
| Back            | □ poll2     □ poll3     □ show_1_poll                    | Save           |  |  |

10) Anything not working, roll back to backup file by replacing it with the scheduler.xml file